### ANALISIS DAN IMPLEMENTASI DESAIN JARINGAN HOTSPOT BERBASIS MIKROTIK MENGGUNAKAN METODE NDLC (*NETWORK DEVELOPMENT LIFE CYCLE*) PADA KANTOR BALAI PELAKSANAAN JALAN NASIONAL NTT

#### Detriana Lusi, Yohanes Suban Belutowe

Program Studi Teknik Informatika, Stikom Uyelindo Kupang Jl. Perintis Kemerdekaan I, Kayu Putih, Kota Kupang detrianalusi@gmail.com, yosube@gmail.com

Abstract - The East Nusa Tenggara Timur National Road Implementation Center is one of the government agencies that has a high need for information mobility both used for browsing information, downloading data, uploading data, using social media, and using other internet facilities. However, there is a problem with this agency the researchers get under every Access Point that is directly connected to the internet service provider (ISP) this causes the configuration to be done less efficiently because it does not have one source to control so that each Access Point stands alone, this makes it difficult when configuring because to configure it must be in every space becomes inefficient. In addition, it does not yet have a filtering firewall. Therefore, the use of Firewall Filtering can block access if there is a virus or malware and can block certain websites so that clients do not access the website within a certain period of time. When there is an illegal connection or suspicious traffic enters the computer network device, the existence of a firewall is also very helpful to avoid data theft, misuse of information, or leakage of confidential data. To configure a centralized network on one source and configure firewall filtering, a router that has the ability to configure WLAN is needed. To build a WLAN network, this research uses the Network Development Life Cycle (NDLC) method in order to optimize the function of the existing network. NDLC is a method used to build a WLAN network. In this case, researchers use the Network Development Life Cycle method to optimize the Wireless Local Area Network network. By using the NDLC method at each stage to analyze problems, design, implement, monitor and network management at BPJN East Nusa Tenggara Timur, it will be able to optimize the existing network using a Mikrotik router.

**Keywords** - Firewall filtering, Network Development Life Cycle, mikrotik router. Wireless Local Area Network.

Abstrak - Balai Pelaksanaan Jalan Nasional NTT merupakan salah satu instansi pemerintahan yang memiliki kebutuhan akan mobilitas informasi yang tinggi baik digunakan untuk browsing informasi, download data, upload data, pengunaan media sosial, dan pengunaan fasilitas internet lainnya. Namun adanya permasalahan terhadap instansi ini peneliti mendapat bawah setiap Access Point yang langsung terhubung ke internet service provider (ISP) hal ini menyebabkan konfigurasi yang dilakukan kurang efisien dikarenakan tidak memiliki satu sumber untuk mengontrol sehingga setiap Acces Point berdiri sendiri, hal ini mempersulit ketika melakukan konfigurasi karena untuk melakukan konfigurasi harus disetiap ruang menjadi tidak efisien. Selain itu belum memiliki firewall filtering. Oleh karena itu kegunaan Firewall Filtering dapat melakukan blok akses apabila terdapat virus atau malware serta dapat melakukan blokir terhadap website tertentu agar client tidak mengakses website tersebut dalam jangka waktu tertentu. Ketika ada sebuah koneksi ilegal atau lalu lintas yang mencurigakan masuk ke dalam perangkat jaringan komputer, dengan adanya firewall juga sangat membantu untuk terhindar dari pencurian data, penyalahgunaan informasi, ataupun kebocoran data rahasia. Untuk melakukan suatu konfigurasi jaringan yang terpusat pada satu sumber serta melakukan konfigurasi firewall filtering dibutuhkan sebuah Router yang memiliki kemampuan untuk melakukan konfigurasi WLAN. Untuk membangun jaringan WLAN penelitian ini menggunakan metode Network Development Life Cycle (NDLC) agar dapat mengoptimalkan fungsi jaringan yang ada. NDLC merupakan metode yang digunakan untuk membangun suatu jaringan WLAN. Dalam hal ini peneliti menggunakan metode Network Development Life Cycle guna mengoptimalkan jaringan Wireless Local Area Network. Dengan menggunakan metode NDLC pada setiap tahapan untuk melakukan analisa masalah, perancangan, implementasi, monitoring dan manajemen jaringan pada BPJN NTT, maka akan dapat mengoptimalkan jaringan yang ada dengan menggunakan router mikrotik.

Kata Kunci - Sistem informasi, jaringan komputer, interaksi manusia dan komputer.

#### I. PENDAHULUAN

Wireless Fidelity (Wi-Fi) merupakan satu atau sekumpulan dari Access Point Wireless Local Area

Network (WLAN) standar Institute of Electrical and Electronics Engineers (IEEE) 802.11 a,b,g,n,ac,ax menggunakan frekuensi 2,4GHz dan 5GHz yang melayani sebuah wilayah terbatas dimana pengguna dapat dengan bebas menggunakan laptop, komputer dan juga smarthpone serta perangkat lainnya yang dapat digunakan untuk bergabung ke dalam Access Point (AP) mengunakan perangkat yang mendukung nirkabel (Wireless Local Area Network) dan sering dikenal dengan hotspot. Konsep hotspot pertama kali diusulkan oleh Henrik Sjödin pada saat konferensi NETWORLD + Interop di Moscone Center di San Francisco pada Agustus 1993.[2] Akan tetapi pada saat itu, Sjödin tidak menggunakan istilah hotspot namun wireless local area networks (WLAN) vang bisa diakses semua orang dalam suatu instansi pemerintahan, kantor swasta, kampus, kafe, hotel, restauran, maupun tempat yang menyediakan fasilitas WLAN.[1]

Balai Pelaksanaan Jalan Nasional Nusa Tenggara Timur (BPJN NTT) merupakan salah satu instansi pemerintahan yang memiliki kebutuhan akan mobilitas informasi yang tinggi baik digunakan untuk browsing informasi, download data, upload data, penggunaan media sosial, dan penggunaan fasilitas internet lainnya. BPJN memiliki fasilitas WLAN yang tersedia pada 8 ruangan yaitu: Ruangan Kepala Balai, Ruangan Bendahara dan Staff, Ruangan SPM dan Staff, Ruangan Kepala Tata Usaha, Ruangan Rapat Besar, Ruangan Kasie Perencanaan dan Pemantauan, Ruangan Kasie Pembangunan dan Reservasi, dan Studio. Dengan Bandwith 10 Mbps pada setiap ruangan dan BPJN memiliki 93 Pegawai. Berdasarkan hasil observasi di lapangan peneliti mendapati bahwa setiap Access Point yang langsung terhubung ke Internet Service Provider (ISP) hal ini menyebabkan konfigurasi yang dilakukan kurang efisien dikarenakan tidak memiliki satu sumber untuk mengontrol sehingga setiap Acces point berdiri sendiri, hal ini mempersulit ketika melakukan konfigurasi karena untuk melakukan konfigurasi harus disetiap ruang menjadi tidak efisien. Selain itu belum memiliki firewall filtering. Kegunaan dari firewall yaitu untuk melindungi router dan client yang terhubung pada WLAN dari adanya sebuah virus atau malware. Firewall Filtering dapat melakukan blok akses apabila terdapat virus atau malware serta dapat melakukan blokir terhadap website tertentu agar client tidak mengakses website tersebut dalam jangka waktu tertentu. Ketika ada sebuah koneksi ilegal atau lalu lintas yang mencurigakan masuk ke dalam perangkat jaringan komputer, dengan adanya *firewall* juga sangat membantu untuk terhindar dari pencurian data, penyalahgunaan informasi, ataupun kebocoran data rahasia.[7]

Untuk melakukan suatu konfigurasi jaringan yang terpusat pada satu sumber serta melakukan konfigurasi *firewall filtering* dibutuhkan sebuah *Router* yang memiliki kemampuan untuk melakukan konfigurasi *WLAN. Mikrotik* merupakan salah satu *Router Operating System* yang memiliki banyak fitur dalam melakukan konfigurasi jaringan, salah satunya sebagai *Router* dan *Firewall* serta terdapat fitur *hotspot* yang merupakan teknologi Wi-Fi melalui jaringan area lokal nirkabel WLAN menggunakan router yang terhubung ke penyedia layanan internet yakni Internet Service Provider (ISP).[9] Untuk membangun jaringan WLAN penelitian ini menggunakan metode Network Development Life Cycle (NDLC) agar dapat mengoptimalkan fungsi jaringan yang ada. NDLC merupakan metode yang digunakan untuk membangun suatu jaringan WLAN. Dalam hal ini peneliti menggunakan metode Network Development Life Cycle guna mengoptimalkan jaringan Wireless Local Area Network.[6]

Dengan menggunakan metode NDLC pada setiap tahapan untuk melakukan analisa masalah, implementasi, monitroing perancangan, dan manajemen jaringan pada BPJN NTT untuk mengoptimalkan jaringan yang ada, perlu dilakukan menggunakan router mikrotik. Berdasarkan uraian sebelumnya penulis memanfaatkan router mikrotik pada penelitan ini dengan judul "Analisis dan Implementasi Desain Jaringan Hotspot Berbasis Mikrotik Menggunakan Metode NDLC (Network Development Life Cycle) pada Kantor Balai Pelaksanaan Jalan Nasional NTT.

#### A. Wireless Fidelity

Jaringan nirkabel, yang sering disebut sebagai jaringan tanpa kabel, memungkinkan pengguna untuk berkomunikasi, mengakses aplikasi, dan memperoleh informasi tanpa menggunakan kabel. Salah satu bentuk jaringan nirkabel yang populer adalah Wireless Local Area Network (WLAN), yang lebih dikenal sebagai Wi-Fi (Simarmata, dkk., 2019).

#### B. Internet

Pada dasarnya, internet merupakan jaringan yang terdiri dari banyak komputer yang saling terhubung. Agar komputer dapat berkomunikasi satu sama lain, diperlukan suatu "bahasa" yang dapat dimengerti oleh semua komputer tersebut. Salah satu kelompok protokol yang mengatur komunikasi data komputer di internet adalah Transmission Control Protocol/Internet Protocol (TCP/IP) (Purbo, 2018).

#### C. Network Development Life Cycle (NDLC)

Network Development Life Cycle (NDLC) merupakan model mendefinisikan siklus proses pembangunan atau pengembangan sistem jaringan komputer.[8] Kata cycle (siklus) adalah kata kunci deskriptif dari siklus hidup pengembangan sistem jaringan yang menggambarkan secara eksplisit seluruh proses dan tahap pengembangan sistem jaringan yang berkesinambungan.[4]

NDLC merupakan suatu pendekatan proses dalam komunikasi data yang menggambarkan siklus yang awal dan akhirnya dalam membangun sebuah jaringan komputer.[3] Tahapan dalam metode ini. Keberhasilan penerapan NDLC secara efektif dalam mendistribusikan segala informasi secara tepat dan akurat akan sangat menentukan pencapaian tujuan strategi bisnis perusahaan saat ini dan diwaktu mendatang. Melalui model NDLC dapat menjadikan sebuah perusahaan memiliki serangkaian arsitektur teknologi informasi jaringan yang efisien dan efektif dalam proses penggembangan sistem informasi perusahaan. Kinerja perusahaan dapat menjadi lebih produktif dengan spesifikasi informasi yang terukur, standarisasi dokumen, meniadakan keterlambatan penyajian informasi, meminumkan resiko dan kegagalan distribusi informasi dan menjadikan perusahaan lebih *profitable*.

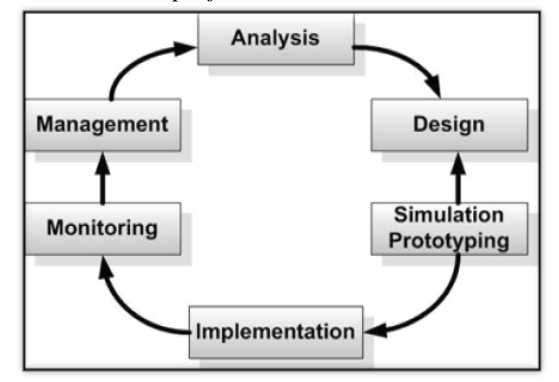

Gambar 1. Network Development Life Cycle

Rumusan masalah yang diangkat dalam penelitian ini.

- a. Bagaimana melakukan perancangan sistem jaringan pada BPJN?
- b. Bagaimana NDLC diterapkan pada BPJN?
- c. Bagaimana mengimplementasikan firewall filtering di BPJN?

Tujuan penulisan adalah sebagai berikut:

- a. Melakukan perancangan sistem jaringan pada BPJN.
- b. Menerapkan NDLC di BPJN.
- c. Mengimplementasikan firewall filtering di BPJN.

#### II. METODE PENELITIAN

#### A. Prosedur penelitian

Didalam penelitian ini penulis menggunakan tahapan yang mengacu pada metode NDLC yaitu: analysis, design, simulation, implementation, monitoring, management. Beberapa tahapan yang dilakukan dalam pengumpulan data:

1. Wawancara

Teknik dalam pengumpulan data dengan melakukan dialog antara kedua pihak yaitu, penanya dan juga seorang Staf IT di BPJN NTT yang menjadi pusat informasi atau disebut juga narasumber. Dialog yang dilakukan mengacu pada kondisi jaringan dan *user*, berapa banyak pegawai pada BPJN?, berapa kapasitas *bandwidth?*, berapa banyak *access point?*, sudah diterapkan manajemen jaringan atau belum?,

bagaimana kondisi *firewall* pada jaringan BPJN sudah tersedia atau belum?

2. Observasi

Bedahalnya dengan wawancara, teknik observasi ini dilakukan dengan cara menghampiri atau pergi lansung ke tempat penelitian yang dimana penelitian tersebut dilakukan dan apa yang diteliti. Observasi dilakukan dengan mengunjungi langsung kantor BPJN NTT.

- 3. Studi Pustaka
  - Pencarian informasi melalui buku dan juga karya ilmiah lainnya yang terdapat informasi terkait.

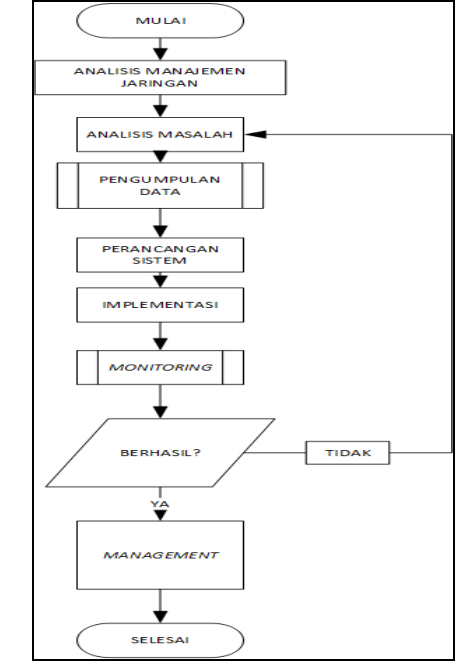

Gambar 2. *Flowchart* tahapan penelitian

#### B. Perancangan Sistem

Dalam tahapan perancangan sistem ini penulis membuat rancangan berdasarkan analisis masalah dan dengan pengumpulan data serta mempelajari dalam tahapan NDLC dan menganalisa berdasarkan studi literatur. Rancangan topologi jaringan berdasarkan hasil analisa masalah dibutuhkan sebuah *router* untuk melakukan konfigurasi terpusat dan dengan penerapan *firewall filtering. Router* mikrotik menjadi pusat untuk melakukan konfigurasi maupun manajemen dan *firewall.* 

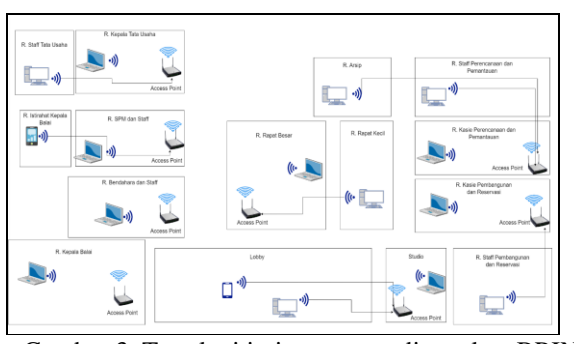

Gambar 3. Topologi jaringan yang digunakan BPJN

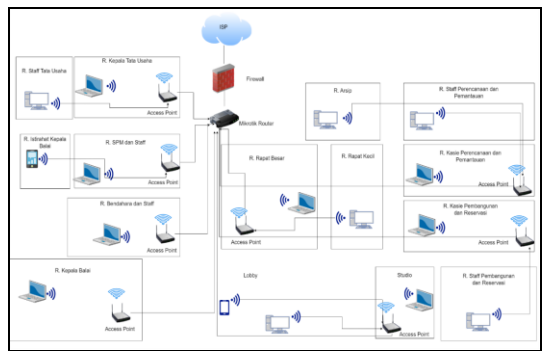

Gambar 4. Topologi jaringan yang diusulkan Implementasi

Pada tahap ini penulis melakukan implementasi sistem pada manajemen jaringan berdasarkan rancangan yang telah dibuat pada mikrotik *operating system* dengan menggunakan aplikasi *Winbox* yang telah disediakan oleh mikrotik untuk melakukan konfigurasi *Firewall Filtering*.

#### D. Monitoring

С.

Tahap monitoring pada jaringan ini menggunakan tools yang terdapat pada *router* mikrotik untuk mengetahui jaringan dapat berjalan.

#### E. Pengujian

Pada tahap ini dilakukan pengujian pada sistem awal dan sudah dilakukan implementasi *Firewall Filtering* dengan mikrotik. Pengujian dilakukan dengan mengecek situs yang telah di *filter* apakah dapat diakses atau tidak.

#### F. Manajemen

Manajemen dibuat untuk mengatur dan membuat sistem yang telah di buat dapat terjaga dengan baik sehingga dipelurkan backup konfigurasi dan log monitoring.

#### III. HASIL DAN PEMBAHASAN

Hasil analisa terhadap jaringan nirkabel di BPJN NTT, penulis mengamati perbedaan sebelum dan setelah penelitian. Salah satu perbedaan utamanya adalah tidak adanya konfigurasi terpusat, belum adanya *firewall filtering* dan penggunaan hotspot untuk koneksi *internet* di BPJN NTT.

Berdasarkan analisis yang dilakukan di BPJN NTT, ditemukan beberapa masalah utama:

- 1. Tidak adanya proses pemberian *username* dan *password* untuk mengakses koneksi internet.
- 2. Tidak adanya firewall filtering.
- 3. Tidak ada batasan penggunaan internet karena hanya menggunakan *password* sebagai koneksi, sehingga memungkinkan pengguna yang berbeda dengan perangkat yang berbeda dapat mengaksesnya.

| Α. | Anilisa Data       |
|----|--------------------|
|    | 1 1000000 20 00000 |

Tabel 1. Analisa access point sebelum implementasi

| Ruangan     | Nama Access<br>Point | Jarak                        | Keterangan                                                                       |
|-------------|----------------------|------------------------------|----------------------------------------------------------------------------------|
| SPM         | SPM                  | Jarak setiap<br>access point | Menggunakan<br>password dengan akses                                             |
| Tata Usaha  | TU                   | kurang lebih<br>10 meter     | yang tidak dibatasi<br>(Siapapun yang                                            |
| Perencanaan | Perencanaan          |                              | memiliki password<br>dapat mengakses                                             |
| Pembangunan | Pembangunan          |                              | internet tanpa adanya<br>batasan).<br>Koneksi ke sosial<br>media tidak dibatasi. |

| Tabel 2. Analisa access poi | <i>nt</i> setelah implementasi |
|-----------------------------|--------------------------------|
|-----------------------------|--------------------------------|

| Ruangan     | Nama Access<br>Point | Jarak                        | Keterangan                                                                                                    |
|-------------|----------------------|------------------------------|----------------------------------------------------------------------------------------------------|
| SPM         | SPM                  | Jarak setiap<br>access point | Menggunakan<br>username dan                                                                                     |
| Tata Usaha  | TU                   | kurang lebih<br>10 meter     | <i>password</i> dengan akses<br>yang dibatasi (Akses                                                            |
| Perencanaan | Perencanaan          |                              | internet diijinkan pada<br><i>user</i> yang memiliki                                                            |
| Pembangunan | Pembangunan          |                              | username dan<br>password dapat<br>mengakses internet<br>dengan batasan).<br>Koneksi ke sosial<br>media dibatasi |

Setelah melakukan penerapan metode NDLC dapat disimpulkan melalui analisa tabel 4 dan tabel 5 yaitu:

- 1. Diperlukan *username* dan *password* untuk mengakses *internet*.
- 2. Akses ke sosial media dibatasi dengan *firewall filtering*.
- 3. Pengguna dibatasi akses *internet* melalui penerapan *user profile* dengan adanya *username* dan *password* yang memiliki *user profile* Staff bisa mengakses pada satu perangkat dan *user profile* Kasie dapat mengakses dua perangkat yang dapat terkoneksi ke *internet*.

#### B. Implementasi

Penerapan topologi jaringan yang diusulkan untuk BPJN NTT menggunakan topologi star. Topologi sebelumnya juga menggunakan topologi star, namun setiap access point terhubung langsung ke ISP tanpa adanya router yang dapat mengontrol traffic untuk memblokir situs sosial media. Perbedaan topologi yang diusulakn dengan topologi yang ada saat ini terletak pada pemakaian alat miktotik router dan pembagian ip address. IP address yang diterapkan : ethernet1 untuk ISP (192.168.1.100/24) dengan IP gateway ISP 192.168.1.1, ethernet2 untuk ruangan SPM (192.168.10.1/24), *ethernet3* untuk ruangan TU (192.168.20.1/24), *ethernet4* untuk ruangan Perencanaan (192.168.30.1/24), dan untuk *ethernet5* ruangan Pembangunan (192.168.40.1/24). Penerapan topologi dilakukan melalui proses implementasi menggunakan metode NDLC sebagai berikut.

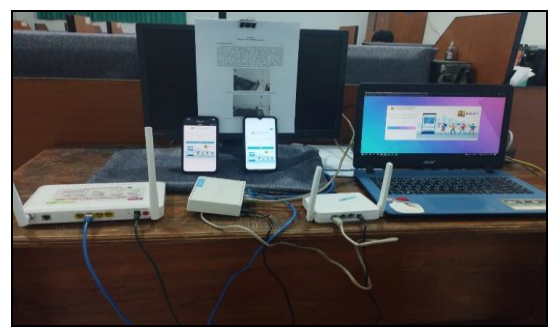

Gambar 5. Demo konfigurasi mikrotik di lab Tuktik

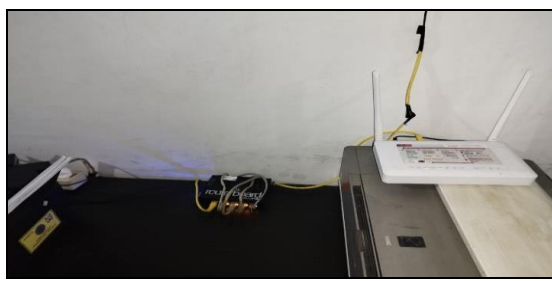

Gambar 6. Bentuk perangkat jaringan BPJN NTT setelah implementasi

- 1. Konfigurasi Mikrotik
  - a. Login Winbox

Untuk melakukan konfigurasi pada mikrotik *router*, diperlukan aplikasi bernama Winbox yang dapat diunduh melalui situs resmi mikrotik di https://mikrotik.com/download. Setelah mengunduh file, jalankan aplikasi Winbox dan pada tabulasi *Neighbors*, pilih alamat MAC yang sesuai. Pada kondisi *default*, field *username* diisi dengan admin dan *field password* dibiarkan kosong. Selanjutnya, klik tombol *connect* untuk melakukan login.

| WinBax (64  | 4bit) v3.38 (Addresses) |          |                  |         | -     |            | ×     |
|-------------|-------------------------|----------|------------------|---------|-------|------------|-------|
| File Tools  |                         |          |                  |         |       |            |       |
| Connect To: | 08 55 31 A4 BF AC       |          |                  |         | Kee   | p Passwor  | 1     |
| Login:      | ədmin                   |          |                  |         | Auto  | save Sess  | ion   |
| Password:   |                         |          |                  |         | 🗌 Ope | n In New W | indow |
| Session:    | <own></own>             |          |                  | Browse  | Auto  | Reconnec   | t     |
| Note:       | MikroTik                |          |                  |         |       |            |       |
| Group:      |                         |          |                  | Ŧ       |       |            |       |
| RoMON Agent |                         |          |                  | Ŧ       |       |            |       |
|             | Add/Set                 |          | Connect To RoMON | Connect |       |            |       |
| Managed Nei | ghbors                  |          |                  |         |       |            |       |
| Refresh     |                         |          |                  |         |       | all        | Ŧ     |
|             | / IP Address            | Identity | Version          | Board   | U;    | otime      |       |
| MAC Address |                         |          |                  |         |       |            |       |

Gambar 7.Tampilan Login Winbox b. Konfigurasi identitas Mikrotik Konfigurasi identitas Mikrotik digunakan untuk pemberian nama *username* saat melakukan login dengan perintah pada terminal system identity set name="BPJN NTT"

| Identity           |        |
|--------------------|--------|
| Identity: BPJN NTT | ОК     |
|                    | Cancel |
|                    | Apply  |

Gambar 8. Hasil Penamaan identitas mikrotik

c. Konfigurasi *password* Mikrotik Secara *default password* pada mikrotik dalam keadaan kosong, untuk itu perlu memberikan

keadaan kosong, untuk itu perlu memberikan password melalui terminal dengan perintah user set 0 password=BPJNNTT2023

Gambar 9. Konfigurasi *password* mikrotik pada terminal

d. Penamaan pada interface Mikrotik

Agar konfigurasi terarah pada penelitian ini maka penamaan pada *interface* diperlukan untuk mengetahui nama *interface* yang terhubung dengan mikrotik. Berikut perintah penamaan *interface* pada mikrotik. /interface

- set 0 name=ISP comment="Ether1"
- set 1 name=SPM comment="Ether2"

set 2 name=TU comment="Ether3 Kepala Tata Usaha"

set 3 name=Perencanaan comment="Ether4 Kasie Perencanaan dan Pemantauan"

set 4 name=Pembangunan comment="Ether5 Kasie Pembangunan dan Reservasi"

| Het. | ice List             |                        |         |           |                 |           |              |               |       |             |         |               |                |
|------|----------------------|------------------------|---------|-----------|-----------------|-----------|--------------|---------------|-------|-------------|---------|---------------|----------------|
| h    | face MediceList      | Ethined EoP Tarnel     | PTami 0 | RE Turnal | VLAN VERP Bunde | g LTE     |              |               |       |             |         |               |                |
| +    |                      | 3 7 Detections         | 4       |           |                 |           |              |               |       |             |         |               |                |
|      | Name                 | Type                   | Asuintu | L2 MTU    | Te              | Rx        | TxPacket(pb) | RxPacket(p/v) | FP Te | FP Rx       | )       | P TcPadwr(ph) | FPRiPacket(ph) |
| -    | Etw1                 | (the set               | 100     |           |                 |           |              |               |       | films.      |         |               |                |
| P -  | Direct Engle Damber  | Lifeven                |         |           | Top             | 1 10/5    |              |               |       | vaja        | Vaps    |               |                |
| 8    | () Parthermon        | Ethemat                | 10      | 1 19      | 50.9 kber       | 538000    |              | 1             | 1     | 54.6 kitres | \$6.kbm |               |                |
|      | Ether4 Kasie Perenc  | concention Pomentavion |         |           |                 |           |              |               |       |             |         |               |                |
| R    | Persecution          | Ethernet               | 150     | 1 19      | Obpi            | Ebps      |              | 0             | 0     | Obps        | Obps    | 0             | 0              |
|      | Cher2                |                        |         |           |                 |           |              |               |       |             |         |               |                |
| R    | (\$ SPM)             | Ethernel               | 150     | 158       | Obpi            | 22.2 kbps |              | 0             | 3     | Obps        | 219kbps | 6             | 9              |
|      | Ether) Kepala Tata I | Usaha                  |         |           |                 |           |              |               |       |             |         |               |                |
| R.   | TU                   | Ethinot                | 190     | 158       | Obps            | Ebps      |              | 0             | 0     | Obps        | Obps    |               |                |
|      |                      |                        |         |           |                 |           |              |               |       |             |         |               |                |
| 514  | ns                   |                        |         |           |                 |           |              |               |       |             |         |               |                |

Gambar 10. Hasil penamaan *interface* e. Konfigurasi IP *address* 

Pada langkah ini peneliti melakukan konfigurasi IP *address* pada tiap *interface*. Langkah-langkah untuk konfigurasi alamat ip melalui terminal pada tiap *interface* yang akan digunakan ialah sebagai berikut: /ip address

add address=192.168.1.100/24 interface=ISP add address=192.168.10.1/24 interface= SPM add address=192.168.20.1/24 interface= TU add address=192.168.30.1/24 interface= Perencanaan

add address=192.168.40.1/24 interface= Pembangunan

| Address List             |              |             |
|--------------------------|--------------|-------------|
| +- * * *                 | 7            |             |
| Address /                | Network      | Interface   |
| 192.168.1.100/24         | 192.168.1.0  | ISP         |
| 192.168.10.1/24          | 192.168.10.0 | SPM         |
| 192.168.20.1/24          | 192.168.20.0 | TU          |
| <b>+</b> 192.168.30.1/24 | 192.168.30.0 | Perencanaan |
| 192.168.40.1/24          | 192.168.40.0 | Pembangunan |
|                          |              |             |

Gambar 11. Hasil Konfigurasi IP address

f. Konfigurasi DHCP-Server Konfigurasi DHCP-Server digunakan agar Mikrotik dapat memberikan IP secara Dynamic pada access point yang terhubung. /ip dhcp-server setup dhcp server interface: SPM dhcp address space: 192.168.10.0/24 gateway for dhcp network: 192.168.10.1 addresses to give out: 192.168.0.2-192.168.0.254 dns servers: 192.168.100.1, 8.8.8.8 lease time: 00:10:00

| OHCP Networks L | eases Options Op | tion Sets / | Vierts     |              |                   |
|-----------------|------------------|-------------|------------|--------------|-------------------|
|                 | DHCP Config      | DHCP Se     | tup        |              |                   |
| Name            | Interface        | Relay       | Lease Time | Address Pool | Add ARP For Lease |
| dhcp1           | SPM              |             | 00:10:00   | dhcp_pool1   | no                |
| dhcp2           | TU               |             | 00:10:00   | dhcp_pool2   | no                |
| dhcp3           | Perencanaan      |             | 00:10:00   | dhcp_pool3   | no                |
| dhcp4           | Pembangunan      |             | 00:10:00   | dhcp_pool4   | no                |

Gambar 12. Hasil Konfigurasi DHCP-*Server* g. Konfigurasi DNS

Konfigurasi DNS dilakukan oleh peneliti agar tiap interface memiliki akses ke internet. Langkah-langkah untuk konfigurasi DNS melalui terminal sebagai berikut: ip dns set servers=192.168.1.100,8.8.8.8.8.8.4.4 allowremote-request=yes

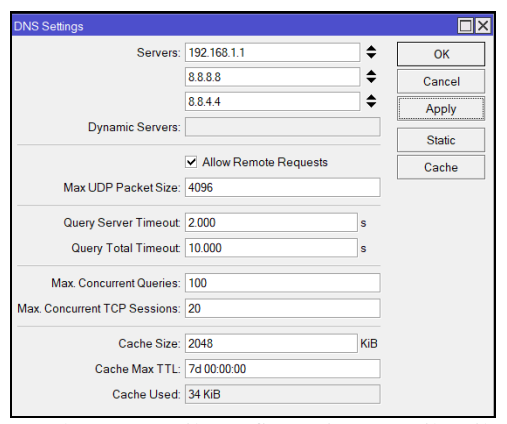

Gambar 13. Hasil Konfigurasi DNS Mikrotik h. Konfigurasi Routes

Setelah melakukan konfigurasi IP *address* selanjutnya peneliti melakukan konfigurasi *route* untuk menghubungkan tiap interface. Langkah-langkah untuk konfigurasi *route* 

melalui terminal sebagai berikut: /ip route add dst-address=0.0.0.0/0 gateway=192.168.1.100

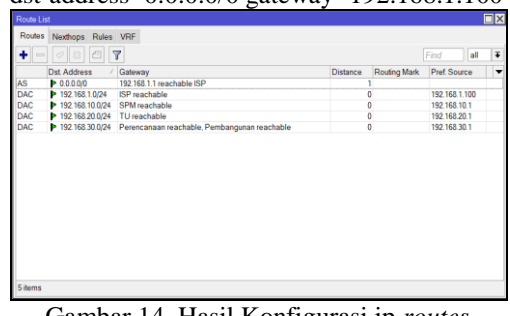

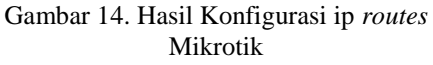

i. Konfigurasi NAT

Langkah-langkah untuk konfigurasi NAT melalui terminal sebagai berikut: /ip firewall nat add chain=srcnat out-interface=ISP action=masquarade

Gambar 15. Hasil Konfigurasi NAT mikrotik

## Konfigurasi Hotspot a. Hotspot Setup

Konfigurasi hotspot dilakukan oleh peneliti agar hotspot mikrotik membuat portal keamanan kepada pegawai yang ingin terhubung kedalam jaringan diharuskan login terlebih dahulu. Disini peneliti menggunakan pada ether2, ether 3, ether4 dan ether5.

| otspot  |                 |         |               |          |       |             |               |               |                       |         |
|---------|-----------------|---------|---------------|----------|-------|-------------|---------------|---------------|-----------------------|---------|
| Servers | Server Profiles | Users   | User Profiles | Active   | Hosts | IP Bindings | Service Ports | Walled Garden | Walled Garden IP List | Cookies |
| • -     | 087             | Reset   | HTML Hot      | pot Setu | P     |             |               |               |                       |         |
| Nam     | ie /            | Interfa | се            | Address  | Pool  | Profile     | Addresses     |               |                       |         |
| 🛛 🔞 p   | embangunan      | Pemb    | angunan       | dhcp_po  | ol4   | pembangunan | 2             |               |                       |         |
| - 👰 p   | erencanaan      | Peren   | canaan        | dhcp_po  | ol3   | perencanaan | 2             |               |                       |         |
| - 🔞 s   | pm              | SPM     |               | dhcp_po  | ol1   | unknown     | 2             |               |                       |         |
| - 🚯 1   | 1               | TU      |               | dhcp_po  | ol2   | tu 👘        | 2             |               |                       |         |
|         |                 |         |               |          |       |             |               |               |                       |         |

Gambar 16. Hasil setting hotspot

#### b. Konfigurasi User Profile

Konfigurasi *profile user* untuk penggunaan satu *user* hanya bisa diakses pada beberapa perangkat. Pada bagian *user profile* buat nama *user* Kasie dan *user* staff dengan pengguna hanya 2 *shared user* untuk Kasie serta Staff 1 *shared user* dan *idle timeout* 10 menit yang merupakan waktu ketika *client* tidak melakukan aktifitas setelah login hotspot maka akan dipaksa *logout*, kemudian klik *apply* lalu ok seperti pada gambar berikut:

| lotspot U      | ser Profile <ka< th=""><th>sie&gt;</th><th></th><th></th><th></th></ka<> | sie>                           |                  |             |                   |
|----------------|--------------------------------------------------------------------------|--------------------------------|------------------|-------------|-------------------|
| General        | Queue Scri                                                               | pts                            |                  |             | ОК                |
|                | Name:                                                                    | Kasie                          |                  | •           | Cancel            |
| A              | Address Pool:                                                            | none                           |                  | ₹           | Apply             |
| Ses            | sion Timeout                                                             |                                |                  | •           | Сору              |
|                | Idle Timeout                                                             | 00:10:00                       | Ŧ                | ] 🔺 🗍       | Remove            |
| Кеера          | alive Timeout                                                            | 00:02:00                       |                  | ] 🔺 🗍       |                   |
| Statu          | s Autorefresh:                                                           | 00:01:00                       |                  |             |                   |
| s              | hared Users:                                                             | 2                              |                  |             |                   |
| Ra             | ite Limit (rx/tx):                                                       |                                |                  |             |                   |
|                |                                                                          | <ul> <li>Add MAC Co</li> </ul> | okie             |             |                   |
| MAC Co         | okie Timeout                                                             | 3d 00:00:00                    |                  |             |                   |
|                | Address List                                                             |                                |                  | \$          |                   |
| In             | coming Filter:                                                           |                                |                  |             |                   |
| 0              | utgoing Filter:                                                          |                                |                  | -           |                   |
| Ga             | mbar 1                                                                   | 7. Pemb                        | ouatan           | user        | profile           |
| ot .           |                                                                          |                                |                  |             |                   |
| User Prof      | files Active Host                                                        | s IP Bindings Service          | e Ports Walled   | Garden Walk | ed Garden IP List |
| ne V           | / Session Time                                                           | Idle Timeout Sha               | red U., Rate Lir | nit (rx/bi) |                   |
| Kasie<br>Staff |                                                                          | 00:10:00 00:10:00              | 2                |             |                   |
| reidult        |                                                                          | none                           | 1                |             |                   |

Gambar 18. Hasil setting user profile

c. Konfigurasi User

Selanjutnya konfigurasi hotspot *user* untuk membuat *username* dan password. Pilih menu ip kemudian pilih hotspot. Pada bagian hotspot pilih *user* dan buat *user* Kasie SPM, Kasie TU, Kasie Perencanaan dan Kasie Pembangunan, Staff SPM, Staff TU, Staff Perencanaan dan Staff Pembangunan untuk *server* diarahkan ke hotspot masing-masing bidang dengan *profile* Kasie sep<u>erti pada gambar berikut:</u>

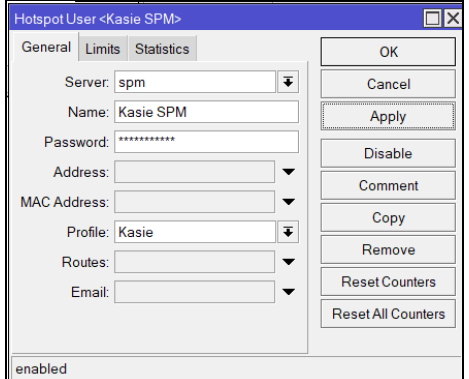

Gambar 19. Pembuatan hotspot user

| erver Profiles Users    | User Profiles Active | Hosts  | IP Bindings    | Service  | Ports | Walled Garden | -        |
|-------------------------|----------------------|--------|----------------|----------|-------|---------------|----------|
| • - 🖉 🖾 🖻               | 00 Reset Cou         | inters | 00 Reset All ( | Counters |       |               | Find     |
| Server /                | Name                 | Addres | is I           | MAC Addr | 055   | Profile       | Uptime   |
| counters and limits for | or trial users       |        |                |          |       |               |          |
| <b>0</b>                |                      |        |                |          |       |               | 00:00:0  |
| 🏟 all                   | admin                |        |                |          |       | default       | 00:00:0  |
| pembangunan             | Kasie Pembangunan    |        |                |          |       | Kasie         | 00:00:0  |
| pembangunan             | Staff Pembangunan    |        |                |          |       | Staff         | 00:00:0  |
| perencanaan             | Kasie Perencanaan    |        |                |          |       | Kasie         | 00:00:0  |
| perencanaan             | Staff Perencanaan    |        |                |          |       | Staff         | 00:00:00 |
| 💮 spm                   | Kasie SPM            |        |                |          |       | Kasie         | 00:00:0  |
| 💮 spm                   | Staff SPM            |        |                |          |       | Staff         | 00:00:0  |
| 🚱 tu                    | Kasie TU             |        |                |          |       | Kasie         | 00:00:0  |
| 🧑 tu                    | Staff TU             |        |                |          |       | Staff         | 00:00:0  |

Gambar 20. Hasil Pembuatan user

3. Konfigurasi Firewall Filter

Konfigurasi *firewall filter* dilakukan agar user tidak dapat mengakses sosial media pada jam

kerja. Sosial media yang diblokir : facebook, youtube, twitter, instagram dan tiktok.

a. Konfigurasi address list

Konfigurasi address list dilakukan untuk membuat daftar ip address sosial media (facebook, youtube, twitter, instagram dan tiktok). Berikut konfigurasi melalui terminal. Address List Mikrotik untuk Facebook /ip firewall address-list add address=157.240.208.23 list=FACEBOOK add address=31.13.68.34 list=FACEBOOK add address=157.240.218.17 list=FACEBOOK Address List Mikrotik untuk Youtube /ip firewall address-list add address=142.251.10.95 list=YOUTUBE add address=142.251.10.119 list=YOUTUBE add address=142.251.10.100 list=YOUTUBE Address List Twitter /ip firewall address-list add address=23.216.158.83 list=TWITTER add address=54.192.150.101 list=TWITTER add address=23.216.158.155 list=TWITTER Address List Mikrotik untuk Instagram /ip firewall address-list add address=157.240.7.52 list=INSTAGRAM add address=157.240.218.174 list=INSTAGRAM add address=157.240.15.63 list=INSTAGRAM Address List Mikrotik untuk Tiktok /ip firewall address-list add address=23.216.158.168 list=TIKTOK add address=34.117.4.5 list=TIKTOK add address=34.95.100.121 list=TIKTOK

|               | 87             |        |                   |  |           |  |  |
|---------------|----------------|--------|-------------------|--|-----------|--|--|
| time 1 A      | 100vos         | Tewood | Ouation Time      |  | 100000000 |  |  |
| · PACEBOOK 1: | 127 240 205 23 |        | Mag/1228233108    |  | THICK     |  |  |
| · FACEBOOK 5  | 11135834       |        | Nex1220232108.    |  | TRATTER   |  |  |
| · FACEBOOK IN | 1724621817     |        | Hey1220232108     |  | VOUTLEE   |  |  |
| · FACEBOOK IN | \$724821810    |        | Max1220232100.    |  | 14        |  |  |
| · FACEBOOK 3  | 11126819       |        | May 12003 3100.   |  |           |  |  |
| · FACEBOOK >  | 1124235        |        | Hay 12/2023 21 08 |  |           |  |  |
| P PACEBOOK N  | 172401332      |        | Wex 12/2023 21/05 |  |           |  |  |
| · PACEBOOK    | 18.98.196.96   |        | May1228233108     |  |           |  |  |
| P FACEBOOK >  | 1080           |        | Max1228232108     |  |           |  |  |
| FACEBOOK 1    | 183619684      |        | Wex 1238232108    |  |           |  |  |
| FACEPOOR 2    | 112681         |        | Way 120833 2108   |  |           |  |  |

Gambar 21. Hasil setting address list

b. Layer 7 protocols

Layer 7 protocols merupakan fitur dari mikrotik yang dapat memblokir aplikasi sosial media pada *smartphone*. Pada winbox klik pada ip pilih *firewall* lalu pada tabulasi *Layer* 7 *protocols* klik tambah (+) kemudian masukan *name* APPS SOSMED dan pada kolom *regexp* masukan: ^.+(facebook.com|fbcdn.net|twitter.com|instagra

m.com/tiktok/tiktokv.com/.musical.ly/.tiktokcdn.c om/youtube/.twimg.com/.cdninstagram/t.co/cdnin stagram.lfbcdn/fbexternal).\*\\$.

| Firewall L7 Protocol <apps sosmed=""></apps>                                  |         |         |
|-------------------------------------------------------------------------------|---------|---------|
| Name: APPS SOSMED                                                             |         | ОК      |
|                                                                               | Regexp: | Cancel  |
| ^.+(facebook.com/fbcdn.net twitter.com <br>instagram.com tiktok               | •       | Apply   |
| voutube].twimg.com].cdninstagram t.co<br>cdninstagram. fbcdn fbexternal).*\\$ |         | Comment |

Gambar 22. Setting Layer 7 protocols

| 100                                                                                                    |    |
|----------------------------------------------------------------------------------------------------|----|
| File-Fales NJT Margle Raw Senice-Post Connections AddressLass Layer/Photonis                                                                                                    |    |
| + = 6 7                                                                                                    | Ad |
| Name / Repup                                                                                                    |    |
| # RFPSD. "+Facebook.com/faceb relptile com/indepent com/indepent/com/index and justiceb com/indepent/com/indepent/com/indepe<br>Indepent/com/indepent/com/indepent/<br>Indepent/com/indepent/com/indepent/com/indepent/com/indepent/com/indepent/com/indepent/com/indepent/com/indepent/com/indepen<br>Indepent/com/indepent/com/in |    |
|                                                                                                    |    |

Gambar 23. Hasil setting layer 7 protocols

c. Filter Rules

*Filter rules* untuk membatasi akses ke jaringan, memblokir situs *web* atau aplikasi tertentu, serta memungkinkan atau memblokir koneksi jaringan dari dan ke alamat IP yang dibuat sebelumnya. Pada *firewall* klik tabulasi *filter rules* dan klik tambah (+). Tab *general* diisi *chain: forward* dan *out interface:* ISP.

| New Firewall Rule                        |                    |
|------------------------------------------|--------------------|
| General Advanced Extra Action Statistics | ОК                 |
| Chain: forward                           | Cancel             |
| Src. Address:                            | Apply              |
| Dst. Address:                            | Disable            |
| Protocol:                                | Comment            |
| Src. Port                                | Сору               |
| Dst. Port                                | Remove             |
| Any. Port:                               | Reset Counters     |
| In. Interface:                           | Reset All Counters |
| Out. Interface: SP 🖡                     |                    |

Gambar 24. Konfigurasi *filter rule general* Tab *advanced* pada *Dst Address List* diisi dengan *address list* yang dibuat pada tahap sebelumnya.

| New Firewall Rule                        |                    |
|------------------------------------------|--------------------|
| General Advanced Extra Action Statistics | ОК                 |
| Src. Address List                        | Cancel             |
| Dst. Address List 🗌 FACEBOOK 🔍 🔍         | Apply              |
| Layer7 Protocol:                         | Disable            |
| Content                                  | Comment            |
| Connection Bytes:                        | Сору               |
| Connection Rate:                         | Remove             |
| Per Connection Classifier.               | Reset Counters     |
| Src. MAC Address:                        | Reset All Counters |
| Out Bridge Port                          |                    |
| In. Bridge Port                          |                    |

Gambar 25. Konfigurasi *filter rule advanced* Pada tab *Extra* diisi pada *Time* 09:00:00 – 11:59:00, 13:00:00-16:00:00 (waktu berkantor) lalu pada hari kerja dicentang (senin-jumat).

| New Firewall Rule                                    |                    |
|------------------------------------------------------|--------------------|
| General Advanced Extra Action Statistics             | ОК                 |
| Connection Limit                                     | Cancel             |
| -▼- Limit                                            | Apply              |
| - <b>~</b> - Nth                                     | Disable            |
|                                                      | Comment            |
|                                                      | Сору               |
| - V- Src. Address Type                               | Remove             |
| - V- Dst Address Type                                | Reset Counters     |
| - Verse                                              | Reset All Counters |
| <ul> <li>✓ Hotspot</li> <li>✓ IP Fragment</li> </ul> |                    |

Gambar 26. Konfigurasi *filter rule extra* Kemudian pada tab *Action* diisi *action: drop* dan centang pada *log* lalu pada *log prefix* diisi dengan *Client* akses situs (facebook, youtube, twitter, instagram atau tiktok) klik *aplly* lalu ok.

| New Firewall Rule                        |                    |
|------------------------------------------|--------------------|
| General Advanced Extra Action Statistics | ОК                 |
| Action: drop                             | Cancel             |
| ✓ Log                                    | Apply              |
| Log Prefix: client akses facebook        | Disable            |
|                                          | Comment            |
|                                          | Сору               |
|                                          | Remove             |
|                                          | Reset Counters     |
|                                          | Reset All Counters |
|                                          |                    |
|                                          |                    |

Gambar 27. Konfigurasi *filter rule action* Selanjutnya dapat dibuat *filter rules* untuk *layer* 7 *protocols* sama seperti langkah sebelumnya untuk membuat *rules* berdasarkan *address list* pada bagian *advanced* tidak perlu menggunakan *dst address list* namun diganti dengan *Layer* 7 *Protocols* yang dibuat pada langkah sebelumnya.

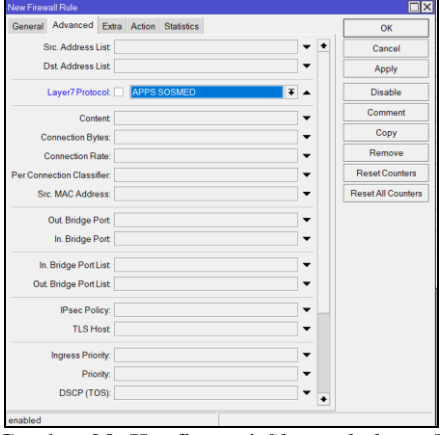

Gambar 28. Konfigurasi filter rule layer 7 protocols

|     |             | 67       | <b>co</b> Reset Cour | tes IOA     | est4 C | bries   |         |        |        |       |        |       |                  |       |     |       | R | al |   |
|-----|-------------|----------|----------------------|-------------|--------|---------|---------|--------|--------|-------|--------|-------|------------------|-------|-----|-------|---|----|---|
| 1   | kin         | Dan      | Sic Address          | Det Address | Prob.  | Sic Rot | Dat Rot | it hef | Out He | k hef | Optine | St AL | Det Address list | Bytes | Par | dets  |   |    |   |
| 1   | Xáp         | tnet     |                      |             |        |         |         |        | SP     |       |        |       | FACEBOOK         | 1     | 8   | 0     |   |    |   |
| 1   | Xau         | tred     |                      |             |        |         |         |        | 199    |       |        |       | YOUTLEE          | 31    | 8   | q     |   |    |   |
| 2   | Xap         | tnat     |                      |             |        |         |         |        | SP .   |       |        |       | TWITTER          | 4     | 8   | 1     |   |    |   |
| 3   | Xdo         | tred     |                      |             |        |         |         |        | 199    |       |        |       | NETAGRAM         | 1     | 8   | - 0   |   |    |   |
| 4   | Xdop        | tnat     |                      |             |        |         |         |        | 159    |       |        |       | TKTOK            | 1     | 8   | 0     |   |    |   |
| 5   | Xdo         | tned     |                      |             |        |         |         |        | 159    |       |        |       |                  |       | 8   | 0     |   |    | _ |
| £D  | Ajunp       | tnat     |                      |             |        |         |         |        |        |       |        |       |                  | 3656  | 8   | 957   |   |    |   |
| 70  | Ajunp       | tred     |                      |             |        |         |         |        |        |       |        |       |                  | -526  | 8   | 5     |   |    |   |
| 10  | (inp        | int .    |                      |             |        |         |         |        |        |       |        |       |                  | 183 W | 8   | 2838  |   |    |   |
| 50  | Xdo         | ipt      |                      |             | 6(b)   |         | 80388   |        |        |       |        |       |                  | 1     | 8   | - 0   |   |    |   |
| 10  | Ajunp       | toriet   |                      |             |        |         |         |        |        |       |        |       |                  | 183 W | 8   | 2838  |   |    |   |
| 10  | Var.        | teipt    |                      |             | 17µd.  |         | 802     |        |        |       |        |       |                  | 4510  | 8   | 766   |   |    |   |
| 10  | 132.        | toriet   |                      |             | 6(5)   |         | 80068   |        |        |       |        |       |                  | 1131  | 8   | 16438 |   |    |   |
| 10  | (a) unp     | teipt    |                      |             |        |         |         |        |        |       |        |       |                  | 53W   | 8   | 885   |   |    |   |
| 80  | Xreed       | teant    |                      |             | 6(5)   |         |         |        |        |       |        |       |                  | 254   | 8   | -48   |   |    |   |
| 60  | Xrejed      | teurath  |                      |             |        |         |         |        |        |       |        |       |                  | 35W   | 8   | 502   |   |    |   |
| ED. | Xeed        | isurad-b |                      |             |        |         |         |        |        |       |        |       |                  | -626  | 8   | 5     |   |    |   |
| ;pa | ne holispot | de les   |                      |             |        |         |         |        |        |       |        |       |                  |       |     |       |   |    |   |
|     | 1 085       | mode.    |                      |             |        |         |         |        |        |       |        |       |                  |       | 8   | - 0   |   |    |   |

Gambar 29. Hasil Konfigurasi firewall filter rules

#### C. Monitoring

Tahap selanjutnya adalah Melakukan tahap monitoring pada jaringan ini menggunakan *tools* yang terdapat pada *router* mikrotik untuk mengetahui jaringan dapat berjalan. Langkah awal yang dilakukan dalam monitoring adalah *Interface List* lalu klik *interface* ether1 untuk di monitoring.

|      | iane -            | Tipe                 | Actual MTU | L2 WTU | 14         | Rx       | TePacket (a/s) | RxPacket/pls) | FP Te | FP Ra     |           | FP Tx Packet (p/s) | FP ReParket bits |
|------|-------------------|----------------------|------------|--------|------------|----------|----------------|---------------|-------|-----------|-----------|--------------------|------------------|
| :8   | er1               |                      |            |        |            |          |                |               |       |           |           |                    |                  |
|      | 8₽                | Ethernet             | 1500       | 158    | 17 kbps    | Obps     |                | 4             | 0     | 37kbps    | 0 bps     |                    |                  |
| ; Et | eń Kasie Penba    | ngunan dan Reservasi |            |        |            |          |                |               |       |           |           |                    |                  |
|      | Penbargunan       | Ethernet             | 1500       | 1588   | 137.7 kbps | 158 kbps |                | 19            | 22    | 79.5 kbps | 30.6 kbps | 10                 | 3 T              |
| : B  | eri Kasie Parenc  | anean das Pemestavan |            |        |            |          |                |               |       |           |           |                    |                  |
|      | Perencanaan       | Ethernet             | 1500       | 1588   | 4.1 kbps   | 88 kbps  |                | 8             | 9     | 4.5 kbps  | 14.9 kbps | 1                  | 1 1              |
| :8   | er2               |                      |            |        |            |          |                |               |       |           |           |                    |                  |
|      | ▶ SFM             | Ethernet             | 1500       | 1580   | 128 kbps   | 109 kbps |                | 7             | 8     | 12.6 kbps | 10.2 kbps |                    | r :              |
| :8   | w/3 Kepela Tata U | Juaha                |            |        |            |          |                |               |       |           |           |                    |                  |
|      | > TU              | Ethernel             | 1500       | 1588   | ( Obos     | Obps     |                | 0             | 0     | Obps      | 4 bps     |                    | 2                |

#### Gambar 30. Interface list

| General Phemet L                 | on Pentert Overal Stats By Stats Ty Stats Status Traffi |                              | ~ ~               |
|----------------------------------|---------------------------------------------------------|------------------------------|-------------------|
| Ceneral Commer Co                | Aller                                                   | - Julian Mariana             |                   |
| T ALFOX HEARING                  | 2.3 K0p5                                                | / зокорь                     | Cancel            |
| Tx/Rx Packet Rate:               | 4 p/s                                                   | / 2 p/s                      | Apply             |
| FP Tx/Rx Rate:                   | 1680 bps                                                | / 1080 bps                   | Disable           |
| FP Tx/Rx Packet Rate:            | 3 p/s                                                   | / 1 p/s                      | Comment           |
| Tx/Rx Bytes:                     | 46.6 MB                                                 | / 370.6 MiB                  | Torch             |
| Tx/Rx Packets:                   | 328 538                                                 | / 355 573                    | Cable Test        |
| Tx/Rx Drops:                     | 0                                                       | /0                           | Bink              |
| Tx/Rx Errors:                    | 0                                                       | //0                          | Reset MAC Address |
|                                  |                                                         |                              | Reset Counters    |
| Tx: 2.3 kbps<br>Rx: 9.6 kbps     |                                                         | - and a second and -         |                   |
| TxPacket 4 p/s<br>RxPacket 2 p/s |                                                         | 1. Malaker maker bereden und |                   |
| enabled                          | running                                                 | slave link ok                |                   |

Gambar 31. Hasil Monitoring

- *D.* Pengujian1. Pengujian
  - Pengujian Hotspot

Pengujian dilakuakan pada halaman *login*, halaman status dan halaman *logout*.

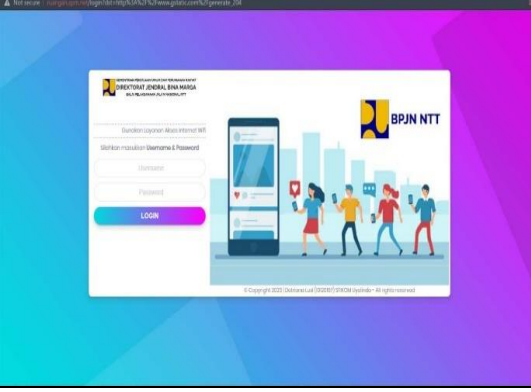

Gambar 32. Tampilan halaman login

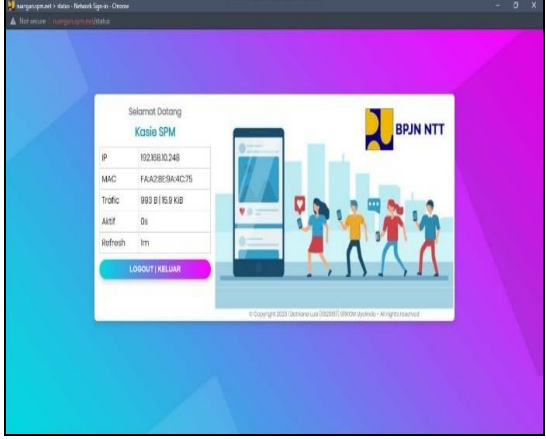

Gambar 34. Tampilan halaman status

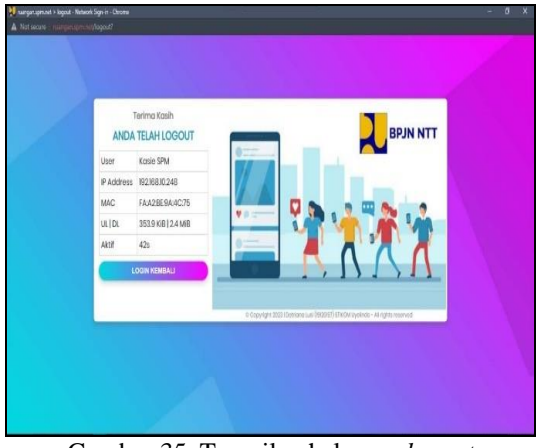

Gambar 35. Tampilan halaman logout

Pengujian *Firewall Filter* Pengujian dilakukan pada jam kerja dan sesudah jam kerja berdasarkan *rules* yang telah dibuat pada *filter rules*.

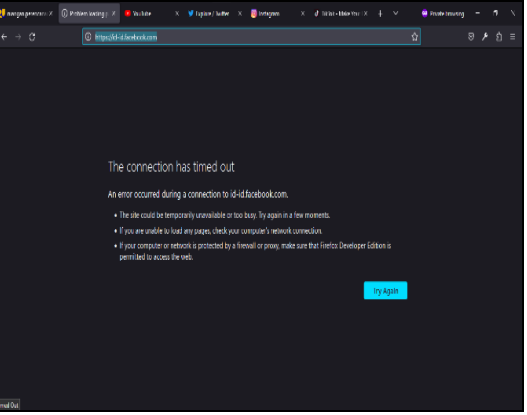

Gambar 36. Pengujian akses situs facebook pada jam kerja diblokir

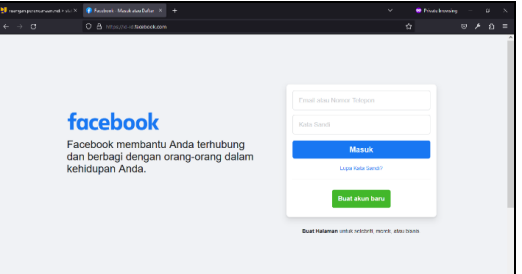

Gambar 37. Pengujian akses situs facebook diluar jam kerja dapat diakses

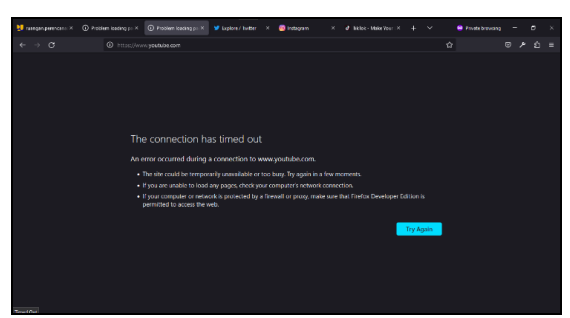

Gambar 38. Pengujian akses situs youtube pada jam kerja diblokir

2.

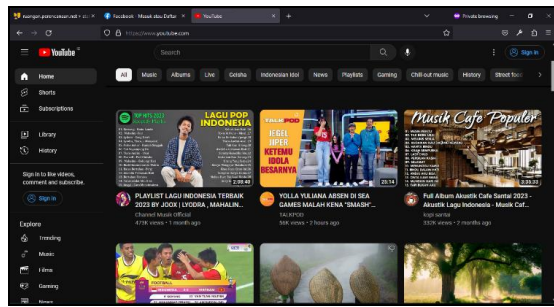

Gambar 39. Pengujian akses situs youtube diluar jam kerja dapat diakses

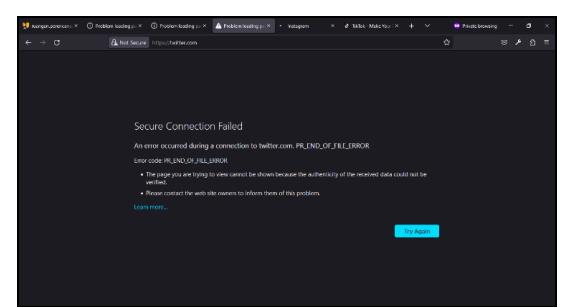

Gambar 40. Pengujian akses situs twitter pada jam kerja diblokir

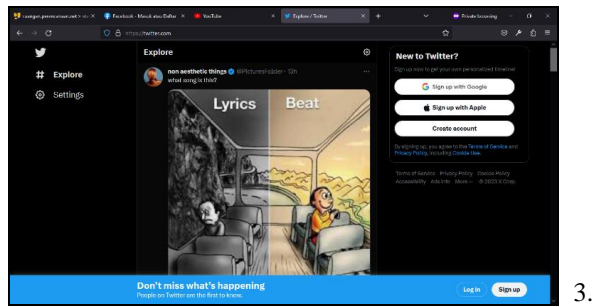

Gambar 41. Pengujian akses situs twitter diluar jam kerja dapat diakses

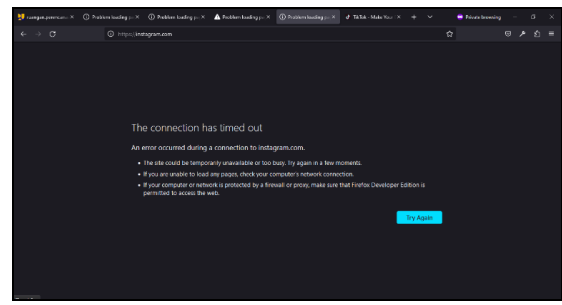

Gambar 42. Pengujian akses situs instagram pada jam kerja diblokir

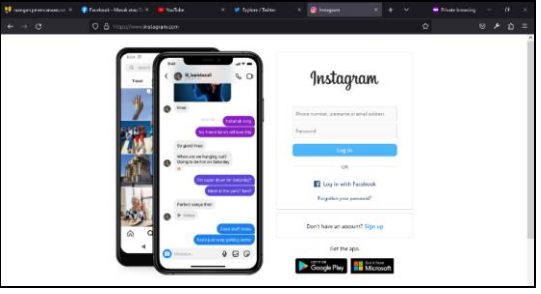

Gambar 43. Pengujian akses situs instagram diluar jam kerja dapat diakses

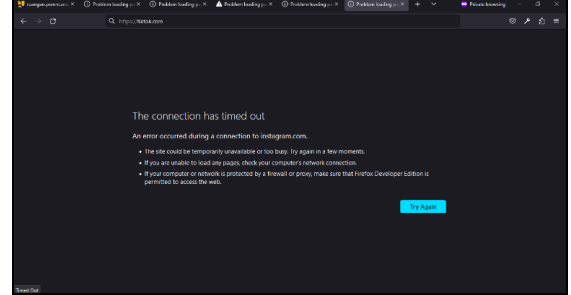

Gambar 44. Pengujian akses situs tiktok pada jam kerja diblokir

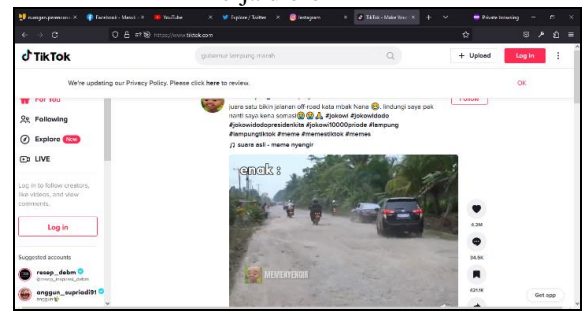

Gambar 45. Pengujian akses situs tiktok diluar jam kerja dapat diakses

#### Pengujian Speed Test

Pengujian dilakukan pada tahap sebelum penerapan topologi baru dan sesudah penerapan dilakukan. Pengujian dilakukan pada ruangan SUPM, ruangan TU, ruangan Perencanaan dan ruangan Pembangunan. Pengujian dilakukan menggunakan speedtest.cbn.id

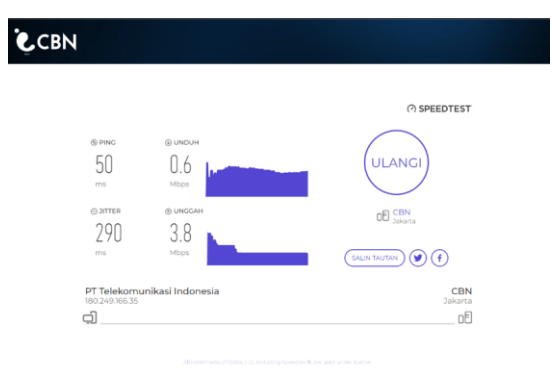

Gambar 46. Speed test ruang SPM sebelum implementasi

| Gambar                               | 0 mmc<br>40<br>m<br>0 smin<br>11<br>m<br>11<br>m<br>12<br>13<br>14<br>15<br>14<br>15<br>15<br>15<br>15<br>15<br>15<br>15<br>15<br>15<br>15 | 9 comune<br>5.2<br>9.4<br>9.4<br>9.4<br>9.4<br>9.4<br>9.4<br>9.4<br>9.4<br>9.4<br>9.4 | ruang                                              | AGAIN<br>CACAIN<br>CE Care<br>CE Care<br>CE Care<br>CE Care<br>CE Care<br>CE Care<br>CE Care<br>CE Care<br>CE Care<br>CE Care<br>CE Care<br>CE Care<br>CE Care<br>CE Care<br>CE Care<br>CE Care<br>CE Care<br>CE Care<br>CE Care<br>CE Care<br>CE Care<br>CE Care<br>CE Care<br>CE Care<br>CE Care<br>CE Care<br>CE Care<br>CE CARE<br>CE CARE<br>CE CAR                                                                                                    | CBN<br>Johns<br>OE                                                                                                    | udah               |
|--------------------------------------|----------------------------------------------------------------------------------------------------|---------------------------------------------------------------------------------------|----------------------------------------------------|----------------------------------------------------------------------------------------------------|----------------------------------------------------------------------------------------------------|--------------------|
|                                      | Ĩ                                                                                                    | impleme                                                                               | entasi                                             |                                                                                                    |                                                                                                    |                    |
| CBN                                  |                                                                                                    |                                                                                       |                                                    |                                                                                                    |                                                                                                    |                    |
| © янис<br>49<br>та<br>0 литея<br>181 | © UNDUH<br>1.0<br>Mbps<br>© UNCGAI<br>3.0<br>Mbps                                                                                          | 2                                                                                     |                                                    | ULAN<br>CE CBJ<br>Jake                                                                                                    | (?) SPEEDT                                                                                                    | EST                |
| PT Teleko<br>180.249.166             | munikasi Indo<br>35                                                                                                    | nesia                                                                                 |                                                    |                                                                                                    | Ja                                                                                                    | CBN<br>karta       |
| PT Teleka<br>180.249.166             | munikasi Indoi<br>35                                                                                                    | nesia                                                                                 |                                                    |                                                                                                    | Ja                                                                                                    | CBN<br>karta<br>DE |
| Gamba                                | r 48. S                                                                                                    | peed test                                                                             | t ruan                                             | g TU                                                                                                    | sebe                                                                                                    | en<br>19<br>19     |
| Gamba                                | r 48. S                                                                                                    | <i>peed test</i><br>impleme                                                           | t ruan<br>entasi                                   | g TU                                                                                                    | sebe                                                                                                    | elum               |
| Gamba                                | r 48. S                                                                                                    | e standonesia                                                                         | t ruan<br>entasi                                   | er to the second second s                                                                                                    |                                                                                                    | lum                |
| Gamba                                | r 48. S                                                                                                    | peed test<br>impleme<br>                                                              | t ruan                                             | g TU<br>(SR<br>(AGAIN)<br>(C) EN<br>(C) EN<br>(C                                                                                                    | sebe                                                                                                    | dah                |
| Gamba                                | r 48. S                                                                                                    | as Indonesia                                                                          | t ruan<br>entasi<br>t ruan<br>entasi               | g TU<br>(AGAIN)<br>(CAIN)<br>(CA | sebe                                                                                                    | elum               |
| Gamba<br>Gamba<br>CBN                | r 48. S                                                                                                    | Peed tess<br>implement<br>7.88<br>8.1 monests<br>Speed tess<br>implement              | <i>t</i> ruan<br>entasi<br><i>t</i> ruan<br>entasi | g TU<br>(Again)<br>(Carrier<br>(Carrier<br>(Carrier<br>(Carrier<br>(Carrier<br>(Carrier<br>(Carrier<br>(Carrier<br>(Carrier<br>(Carrier<br>(Carrier<br>(Carrier<br>(Carrier<br>(Carrier<br>(Carrier<br>(Carrier<br>(Carrier<br>(Carrier<br>(Carrier<br>(Carrier))<br>(Carrier<br>(Carrier))<br>(Carrier<br>(Carrier))<br>(Carrier<br>(Carrier))<br>(Carrier))<br>(Carrier)                                                                                                    | sebe<br>contact<br>contact<br>contac                                                                                                    | elum               |
| Gamba<br>Gamba<br>CBN<br>CBN         | r 48. S                                                                                                    | presis                                                                                | t ruan<br>entasi<br>t ruan<br>entasi               | g TU<br>AGAIN<br>C MAR<br>g TU<br>g TU<br>g TU<br>g TU                                                                                                    | sebe<br>const<br>const<br>const<br>const<br>const<br>seesu<br>const<br>seesu<br>const<br>const<br>c | elum<br>dah        |

sebelum implementasi

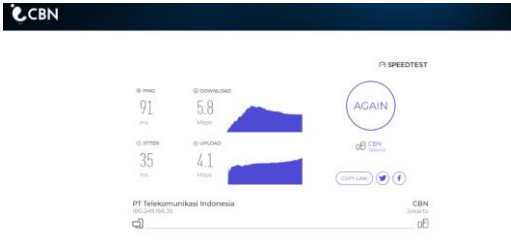

Gambar 51. *Speed test* ruang Perencanaan sesudah implementasi

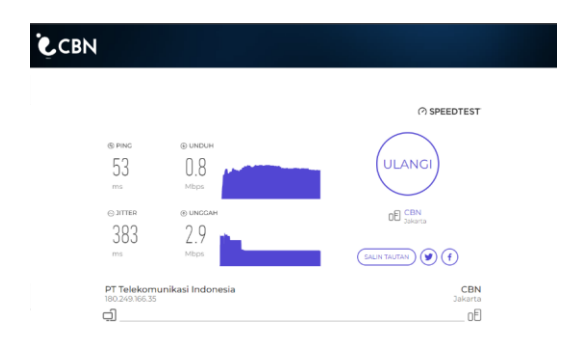

# Gambar 52. Speed test ruang Pembangunan sebelum implementasi

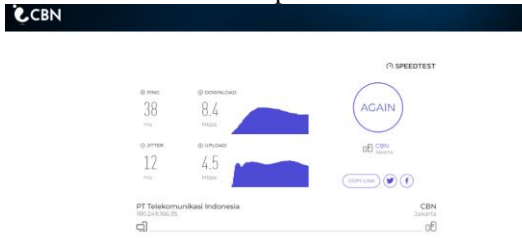

#### Gambar 53. *Speed test* ruang Pembangunan sesudah implementasi Tabel 3. Perbandingan *speed test*

| Duangan     | Kece            | epatan          |
|-------------|-----------------|-----------------|
| Kualigali   | Sebelum         | Sesudah         |
|             | Download 0,6    | Download 5,2    |
|             | Mbps            | Mbps Upload 9,4 |
| SPM         | Upload 3,8 Mbps | Mbps            |
|             | Download 1,0    | Download 7,8    |
| TU          | Mbps Upload 3,0 | Mbps            |
|             | Mbps            | Upload 3,7 Mbps |
|             | Download 0,5    | Download 5,8    |
|             | Mbps            | Mbps            |
| Perencanaan | Upload 2,8 Mbps | Upload 4,1 Mbps |
|             | Download 0,8    | Download 8,4    |
|             | Mbps            | Mbps            |
| Pembangunan | Upload 2,9 Mbps | Upload 4,5 Mbps |

Pembangunan | Upload 2,9 Mbps | Upload 4,5 Mbps | Dapat diambil kesimpulan pada kecepatan *download* dan *upload* mengalami penambahan setelah menerapkan konfigurasi melalui metode NDLC.

E. Manajemen

- Tahapan dari metode pengembangan NDLC berikutnya adalah manajemen. Manajemen perlu dibuat untuk mengatur dan membuat sistem yang telah di buat dapat terjaga dengan baik sehingga dipelurkan backup konfigurasi dan log monitoring.
- 1. Backup konfigurasi dilakukan untuk mencegah bila terjadi kerusakan pada perangkat keras atau hal yang tidak diinginkan.

| File List                                        |         |            |           |                      | $\exists \times$ |
|--------------------------------------------------|---------|------------|-----------|----------------------|------------------|
| 🗕 🍸 🖻 🕄 Backu                                    | p Resto | upload     |           | Find                 |                  |
| File Name                                        |         | Туре       | Size      | Creation Time        | •                |
| BPJN-NTT.backup                                  |         | backup     | 218.0 KiB | May/14/2023 00:06:51 | +                |
| 🖻 auto-before-reset.backup                       |         | backup     | 43.1 KiB  | Jul/12/2021 21:27:05 |                  |
| i hotspot                                        |         | directory  |           | May/13/2023 22:25:47 |                  |
| hotspot/alogin.html                              |         | .html file | 1119 B    | May/13/2023 22:22:33 |                  |
| hotspot/css                                      |         | directory  |           | May/13/2023 22:22:33 |                  |
| hotspot/css/bpjn-ntt.css                         |         | .css file  | 13.5 KiB  | May/13/2023 22:22:33 |                  |
| hotspot/error.html                               |         | .html file | 898 B     | May/13/2023 22:22:33 |                  |
| hotspot/errors-en.txt                            |         | .txt file  | 3615 B    | May/13/2023 22:22:33 |                  |
| hotspot/errors.txt                               |         | .txt file  | 3611 B    | May/13/2023 22:22:33 |                  |
| hotspot/fonts                                    |         | directory  |           | May/13/2023 22:22:33 |                  |
| hotspot/fonts/Poppins-Regula                     |         | .ttf file  | 141.4 KiB | May/13/2023 22:22:33 |                  |
| hotspot/img                                      |         | directory  |           | May/13/2023 22:22:34 |                  |
| hotspot/img/backgroud.jpg                        |         | .jpg file  | 24.5 KiB  | May/13/2023 22:22:33 |                  |
| hotspot/img/banner.jpg                           |         | .jpg file  | 90.0 KiB  | May/13/2023 22:22:33 |                  |
| hotspot/img/favicon.png                          |         | .png file  | 9.1 KiB   | May/13/2023 22:22:33 |                  |
| 🖹 hotspot/img/harga.jpg                          |         | .jpg file  | 55.6 KiB  | May/13/2023 22:22:34 |                  |
| hotspot/img/logo.png                             |         | .png file  | 28.7 KiB  | May/13/2023 22:22:34 |                  |
| hotspot/login.html                               |         | .html file | 3677 B    | May/13/2023 22:22:34 | +                |
| 30 items (1 selected) 88.2 MiB of 512.3 MiB used |         | 82% free   |           |                      |                  |

Gambar 54. Hasil backup konfigurasi

2. Log monitoring dilakukan untuk mengetahui proses apa saja yang telah dilakukan router mikrotik tersebut dan dengan menganalisa *log* monitoring mempermudah kita dalam menemukan masalah dan menerapkan solusinya.

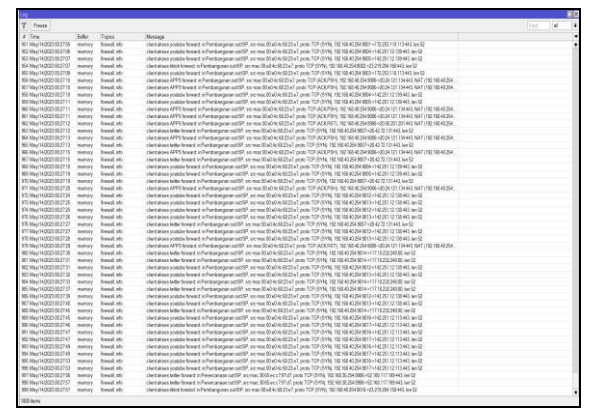

Gambar 55. Hasil *log* monitoring Analisa pengujian hasil akhir disini didapatkan kecepatan upload dan downloadnya dari setiap masing-masing ruangan serta terdapat jumlah user, jangkauan Hotspot dan jam serta keamana yang digunakan.

#### IV. KESIMPULAN

Berdasarkan hasil pengujian terhadap penerapan hotspot mikrotik dengan metode NDLC (*Network Development Life Cycle*) untuk membatasi akses situs (facbook, youtube, twitter, instagram dan tiktok) pada BPJN NTT dengan membuat *firewall filter rules* diambil kesimpulan sebagai berikut:

1. Tahapan metode NDLC berhasil dapat sehingga menghasilkan topologi jaringan yang sesuai pada kantor BPJN NTT

2. Topologi jaringan yang dihasilkan dapat menghasilkan empat jenis koneksi berupa *access point* SPM, *access point* TU, *access point* Perencanaan dan *access point* Pembangunan.

3. Waktu akses media sosial dibatasi sebagai berikut. a. Jam 09:00 WITA – 11:59 WITA tidak dapat membuka media sosial seperti (Facebook, Youtube, Twitter, Instagram dan Tiktok) b. Jam 12:00 WITA – 13:59 WITA bisa mengakses media sosial (jam istirahat)

c. Jam 13:00 WITA – 16:00 WITA tidak dapat membuka media sosial seperti

4. *User* dibatasi berdasarkan *profile* yang membatasi jumlah *device* sebagai berikut.

a. *User* dengan *profile* Kasie dapat mengakses pada 2 *device / username* 

b. User dengan profile Staff dapat mengakses pada 1 device / username

Namun data tersebut dapat ditambah sesuai permintaan.

5. Speed test mengalami peningkatan yakni :

a. Ruang SPM kecepatan awal *download* 0,6 Mbps dan *upload* 3,8 Mbps kecepatannya menjadi *download* 5,2 Mbps dan *upload* 9,4 Mbps

b. Ruang TU kecepatan awal *download* 1,0 Mbps dan *upload* 3,0 Mbps kecepatannya menjadi *download* 7,8 Mbps dan *upload* 3,7 Mbps

c. Ruang Perencanaan kecepatan awal *download* 0,5 Mbps dan *upload* 2,8 Mbps kecepatannya menjadi *download* 5,8 Mbps dan *upload* 4,1 Mbps

d. Ruang Pembangunan kecepatan awal *download* 0,8 Mbps dan *upload* 2,9 Mbps kecepatannya menjadi *download* 8,4 Mbps dan *upload* 4,5 Mbps

#### DAFTAR PUSTAKA

- Ahmad, U. A., Saputra, R. E. dan Pangestu, P. Y. 2021. Perancangan Infrastruktur Jaringan Komputer Menggunakan *Fiber Optic* dengan Metode *Network Develpoment Life Cycle* (NDLC). Di dalam: Seminar dan Konferensi Internasional SCBTII 2021 [internet]. [diakses 17 Desember 2022]. Tersedia pada: https://openlibrarypublications.telkomuniversit y.ac.id/index.php/engineering/article/view/1703 5.
- [2] Astari, A. A., 2018. Implementasi Keamanan Jaringan dengan Metode *Firewall Filtering* Menggunakan Mikrotik [Skripsi]. Kediri (ID): Fakultas Teknik Informatika, Universitas Nusantara PGRI Kediri.
- [4] Hafiz, dan I., 2021. A., Kurnia, Mengembangkan Jaringan Wireless Local Area Network (WLAN) dan Hotspot pada AMIK Dian Cipta Cendikia (DCC) Pringsewu Menggunakan Router Mikrotik. Jurnal Informatika Software dan Network [internet]. [diakses 14 Januari 2023]. 2(1): 15-22. pada: Tersedia http://jurnal.dccpringsewu.ac.id/index.php/ji/art icle/view/21
- [5] Madcoms, 2019. Panduan Lengkap Membangun Sistem Jaringan Komputer dengan Mikrotik RouterOS. Yogyakarta (ID): Andi.
- [6] Patandung, A., 2020. Penerapan Metode NDLC (*Network Development Life Cycle*) Untuk

Mengoptimalkan Jaringan *Wireless* pada SMAN 6 Luwu [**Skripsi**]. Palopo (ID):Fakultas Teknik Komputer, Universitas Cokroaminoto Palopo.

- [7] Purbo, W.O., 2018. Internet-TCP/IP: Konsep & Implementasi. Yogyakarta (ID): Andi.
- [8] Sanjaya T, Setiyadi D. 2019. Network Development Life Cycle (NDLC) dalam Perancangan Jaringan Komputer pada Rumah Shalom. Jurnal Mahasiswa Bina Insani [internet]. [diakses 14 Desember 2022]. 4 (1): 1-10. Tersedia pada: http://ejournalbinainsani.ac.id/index.php/JMBI/article/view/1 149.
- [9] Santoso, J. D., 2020. Analisis Perbandingan Metode Queue Pada Mikrotik. Pseudocode [internet]. [diakses 12 Januari 2023]. 7 (1): 1-7. Tersedia pada: https://ejournal.unib.ac.id/index.php/pseudocod e/article/view/8928.
- [10] Simarmata, J., Abdullah D. dan Albra W., 2019. *Teknologi Jaringan Wireless* Koneksi Tanpa Kabel. Yogyakarta (ID): Teknosain.
- [11] Supriyadi dan Setiyadi, D., 2022. Penerapan Server Failover Clustering Berbasis Network Development Life Cycle (ID): CV. Literasi Nusantara Abadi.
- [12] Yuliandoko, H., 2018. Jaringan Komputer Wire dan Wireless Beserta Penerapannya. Yogyakarta (ID): Deepublish.